## Не загружаются коды молочной продукции в «1С: Штрих-М Торговое предприятие 7.0»

Последние изменения: 2024-03-26

## Дано

Продукт: «Магазин 15 ПРОДУКТОВЫЙ»

Конфигурация «1С: Предприятия»: «Штрих-М: Торговое предприятие 7.0»

Проблема: при загрузке документа с мобильного устройства в 1С не загружаются коды маркировки молочной продукции, только номенклатура товара.

## Решение проблемы

Для корректной работы с молочной продукцией в конфигурации «1С: Штрих-М Торговое предприятие 7.0» необходимо добавить в 1С новый шаблон штрихкода. Для этого необходимо:

1. В главном окне «1С: Предприятия» открыть выпадающее меню в правом верхнем углу и выбрать пункт «Функции для технического специалиста».

| ¢   | 🗴 🕚 🏠 Администратор ᆕ            | —    | đ      | $\times$ |
|-----|----------------------------------|------|--------|----------|
| Ð   | Получить ссылку                  | Ct   | rl+F11 |          |
| ¢4  | Перейти по ссылке                | Shi  | ft+F11 |          |
| 9   | Календарь                        |      |        |          |
| ::: | <u>К</u> алькулятор              | C    | trl+F2 |          |
|     | Показать М, М+, М-               |      |        |          |
|     | <u>Ф</u> айл                     |      |        | •        |
|     | <u>О</u> кна                     |      |        | ۲        |
|     | <u>Н</u> астройки                |      |        | •        |
|     | Сп <u>р</u> авка                 |      |        | •        |
| (i) | О программе                      |      |        |          |
|     | Функции для технического специал | иста |        |          |

2. В открывшемся окне выберите пункт «Справочники», а затем «Форматы штрихкодов».

| Рункции для технического специалиста 👘 🔅 🛛 🗧         | Функции для технического специалиста 🔋 🗆                |
|------------------------------------------------------|---------------------------------------------------------|
| <mark>₽ Открыть</mark> Поиск (Ctrl+F) × <b>Q</b> → ? | ₽ Открыть Поиск (Ctrl+F) x                              |
| 🐵 🔡 Константы                                        | 📅 Торговые объекты                                      |
| • П Справочники                                      | 🎹 Транзакции                                            |
| 🛞 📃 Документы                                        | Условия доступности меню                                |
| 🐵 🗐 Журналы документов                               | 📅 Усповия отгрузок по заказам покупателей               |
| 🛛 🖬 Отчеты                                           | УТМ (Универсальные транспортные модули для работы с ЕГА |
| 🛛 🛟 Обработки                                        | Учетные записи синхронизации файлов                     |
| Планы видов характеристик                            | 🎹 Файлы                                                 |
| Тт Планы счетов                                      | Физические лица                                         |
| 🗢 Планы видов расчета                                | т Фиксированные скидки                                  |
| Э Пегистры сведений                                  | 📅 Фирмы                                                 |
| Э Вегистры накопления                                | 📅 Форматы данных для терминалов сбора данных            |
| Регистры бухгалтерии                                 | 🌐 Форматы штрих-кодов                                   |
| <ul> <li>Регистры расчета</li> </ul>                 | Жарактеристика продукции                                |
| 🖲 💑 Бизнес процессы                                  | Характеристики заказов                                  |
| Э 🗎 Задачи                                           | Характеристики номенклатуры                             |
| 🛼 Внешние источники данных                           | 🎹 Ценовые матрицы                                       |
| 🛛 👬 Планы обмена                                     | 📅 Цеха производства                                     |
| Э Пандартные                                         | 🎞 Шаблоны анкет                                         |

3. Если в открывшемся окне уже есть шаблон «Молоко. Индивидуальная упаковка», можно создать новый шаблон, скопировав имеющийся (кнопка 🝙) и отредактировав его под свои нужды. Если нет — потребуется создать новый с помощью кнопки «Создать».

| 🗲 🔶 📩 Форматы штрих-кодов                    |                                                                                                    |                                                                                                    |                                                                                                    |                                                                                                    |                                                                                                    |                                                                                                    |                                                                                                    |  |
|----------------------------------------------|----------------------------------------------------------------------------------------------------|----------------------------------------------------------------------------------------------------|----------------------------------------------------------------------------------------------------|----------------------------------------------------------------------------------------------------|----------------------------------------------------------------------------------------------------|----------------------------------------------------------------------------------------------------|----------------------------------------------------------------------------------------------------|--|
|                                              |                                                                                                    |                                                                                                    |                                                                                                    | Поиск (Ctrl+F)                                                                                                    |                                                                                                    | × Q -                                                                                                    | Еще •                                                                                                    |  |
| Наименование ↓                               | Длина полного ШК не являющегося GS1                                                                                                    | Длина КИ                                                                                                    | Длина (КИ)                                                                                                    | Длина кор. КИ                                                                                                    | Дпина кор. (КИ)                                                                                                    | GS1 используется                                                                                                    | Допуст                                                                                                    |  |
| Альтернативная табачная продукция. Индивиду  |                                                                                                    | 25                                                                                                    | 29                                                                                                    |                                                                                                    |                                                                                                    | ~                                                                                                    | ~                                                                                                    |  |
| Молоко. Индивидуальная упаковка (ДОП)        |                                                                                                    | 31                                                                                                    | 35                                                                                                    |                                                                                                    |                                                                                                    | ~                                                                                                    | ~                                                                                                    |  |
| Молоко. Индивидуальная упаковка.             |                                                                                                    | 24                                                                                                    | 28                                                                                                    |                                                                                                    |                                                                                                    | ~                                                                                                    | <ul> <li>Image: A second second s</li></ul> |  |
| Обувь. Индивидуальная упаковка.              |                                                                                                    | 31                                                                                                    | 35                                                                                                    |                                                                                                    |                                                                                                    | ~                                                                                                    | ~                                                                                                    |  |
| Обувь. Индивидуальная упаковка. Старый фор   |                                                                                                    | 38                                                                                                    | 44                                                                                                    | 31                                                                                                    | 35                                                                                                    | ×                                                                                                    | ~                                                                                                    |  |
| Обувь. Транспортная упаковка. 18 символов.   | 18                                                                                                    | 18                                                                                                    |                                                                                                    |                                                                                                    |                                                                                                    |                                                                                                    |                                                                                                    |  |
| Общий формат кодов маркировки                |                                                                                                    | 31                                                                                                    | 35                                                                                                    |                                                                                                    |                                                                                                    | ~                                                                                                    | ~                                                                                                    |  |
| Пачка сигарет. Формат эксперимента, без МРЦ. | 29                                                                                                    | 21                                                                                                    |                                                                                                    |                                                                                                    |                                                                                                    |                                                                                                    |                                                                                                    |  |
| Табак. Блок (Групповая упаковка).            |                                                                                                    | 35                                                                                                    | 41                                                                                                    | 25                                                                                                    | 29                                                                                                    | ~                                                                                                    | ~                                                                                                    |  |
| Табак. Пачка.                                | 29                                                                                                    | 25                                                                                                    |                                                                                                    | 21                                                                                                    |                                                                                                    |                                                                                                    |                                                                                                    |  |
| Транспортная упаковка.                       |                                                                                                    | 20                                                                                                    | 22                                                                                                    |                                                                                                    |                                                                                                    | ×                                                                                                    |                                                                                                    |  |
| Фототовары. Индивидуальная упаковка.         |                                                                                                    | 38                                                                                                    | 42                                                                                                    |                                                                                                    |                                                                                                    | ×                                                                                                    | ~                                                                                                    |  |
|                                              | наты штрих-кодов<br>Наименование ↓<br>Альтернативная табачная продукция. Индивиду<br>Мопоко. Индивидуальная упаковка. (ДОП)<br>Мопоко. Индивидуальная упаковка. Старый фор<br>Обувь. Индивидуальная упаковка. Старый фор<br>Обувь. Транспортная упаковка. 18 символов.<br>Общий формат кодов маркировки<br>Пачка сигарет. Формат эксперимента, без МРЦ.<br>Табак. Блок (Групповая упаковка).<br>Табак. Пачка.<br>Транспортная упаковка.<br>Фототовары. Индивидуальная упаковка. | аты штрих-кодов<br>Наименование   Альтернативная табачная продукция. Индивиду<br>Мопоко. Индивидуальная упаковка. (ДОП)<br>Мопоко. Индивидуальная упаковка. (ДОП)<br>Мопоко. Индивидуальная упаковка. (ДОП)<br>Мопоко. Индивидуальная упаковка. Старый фор<br>Обувь. Индивидуальная упаковка. Старый фор<br>Обувь. Гранспортная упаковка. 18 симвопов.<br>Общий формат кодов маркировки<br>Общий формат кодов маркировки<br>Пачка сигарет. Формат эксперимента, без МРЦ.<br>Табак. Блок (Групповая упаковка).<br>Табак. Пачка.<br>Сранспортная упаковка.<br>Фототовары. Индивидуальная упаковка. | Наименование         Длина попного ШК не являющегося GS1         Длина КИ           Альтернативная табачная продукция. Индивиду         25           Молоко. Индивидуальная упаковка (ДОП)         31           Молоко. Индивидуальная упаковка (ДОП)         31           Молоко. Индивидуальная упаковка. (ДОП)         31           Обувь. Индивидуальная упаковка. (ДОП)         31           Обувь. Индивидуальная упаковка. Старый фор         31           Обувь. Линспортная упаковка. 18 символов.         318           Общий формат кодов маркировки         31           Пачка сигарет. Формат эксперимента, без МРЦ.         29           Табак. Блок (Групповая упаковка).         31           Табак. Глачка.         29           Табак. Глачка.         29           Табак. Глачка.         29           Табак. Глачка.         29           Табак. Глачка.         29           Таранспортная упаковка.         32 | Наименование         Длина попного ШК не яаплющегося GS         Длина КИ         Длина КИ           Наименование         Длина попного ШК не яаплющегося GS         Длина КИ         Длина КИ           Альтернативная табачная продукция. Индивиду         25         29           Молоко. Индивидуальная упаковка. (ДОП)         31         35           Молоко. Индивидуальная упаковка.         31         35           Обувь. Индивидуальная упаковка.         31         35           Обувь. Индивидуальная упаковка.         31         35           Обувь. Индивидуальная упаковка.         31         35           Обувь. Гранспортная упаковка.         31         35           Обувь. Гранспортная упаковка.         31         35           Обувь. Гранспортная упаковка.         31         35           Пачка сигарет. Формат кодов маркировки         31         35           Пачка. Сигарет. Формат эксперимента, без МРЦ.         29         21           Табак. Глачка.         29         25         41           Табак. Глачка.         29         25         22           Фототовары. Индивидуальная упаковка.         38         42 | Малманование         Длика попного ШК не являющегося GSI         Длика КОД         Длика КОД | Малима полного ШК не являющегося GSI         Длини Д         Длиниа (Ctrl + F)           Наименование         Длиниа полного ШК не являющегося GSI         Длиниа (M)         Длиниа КОИ.         Длиниа КОИ. | Каты штрих-кодов         Динакалоного ШК не являющегося СВ         Динак (X)         Динака кор. (XI         Динака кор. (XI         Quenca kop. (XI         Quenca kop. (XI                                                                                                    |  |

4. С помощью кнопки «Добавить» добавьте нужные поля (в зависимости от того, редактируете ли вы старый шаблон или создаете новый), укажите значения и проставьте галочки, как указано на примере ниже. Также заполните наименование шаблона и проставьте все флаги в шапке формы.

| 🐽 🗲 🔶 🏠 Молоко. Индивидуа                        | альная упаковка (ДОП) (Фо      | рматы штрих-ко       | дов)                       |                   |                    |
|--------------------------------------------------|--------------------------------|----------------------|----------------------------|-------------------|--------------------|
| Записать и закрыть Записать 📃 🕄                  | аполнить, проверить            |                      |                            |                   |                    |
| Наименование: Молоко. Индивидуальная упаковка (Д | ОП) Код: М                     | 10000012             |                            |                   |                    |
| 🗹 Формат кода маркировки ИСМП 🛛 🗹 Это баз        | овый формат ИСМП               |                      |                            |                   |                    |
| ✓ Используется формат GS1 Базовый фо             | ормат ИСМП:                    |                      | - Ф Провер                 | ИТЬ               |                    |
| Допустимо отсутствие символа 29 ?                |                                |                      |                            |                   |                    |
| Тип упаковки: Потребительская                    | ▼ Дата ок                      | ончания выпуска кодо | в маркировки:              |                   |                    |
| Состав штрих-кода                                |                                |                      |                            |                   |                    |
| Добавить 🕈 🖶                                     |                                |                      |                            |                   |                    |
| N Номер ИП Идентификатор примене                 | Обязательное поле формата ИСМП | Код идентификации    | Короткий код идентификации | Минимальная длина | Максимальная длина |
| 1 01 GTIN (01)                                   |                                |                      |                            | 14                | 14                 |
| 2 21 Серийный номер (21)                         |                                |                      |                            | 13                | 13                 |
| 3 17 Дата истечения срока г                      |                                |                      |                            | 6                 | 6                  |
| 4 93 INTERNAL                                    |                                |                      |                            | 4                 | 4                  |

5. Нажмите кнопку «Записать и закрыть».

После добавления нового шаблона документ будет загружаться в 1С корректно, вместе с кодами маркировки товаров.

| 🏚 🔶 🔶 pba                   | kulin: Приходная накла      | дная МП000000      | 0000 | 014 от 01.07.2021 15:09:17                                 | I 3   |
|-----------------------------|-----------------------------|--------------------|------|------------------------------------------------------------|-------|
| Провести и закрыть 3а       | аписать Провести            |                    | Созд | цать на основании • Дополнительно • Ценники и этикетки •   | Еще - |
| Номер: МП00000000014        | от: 01.07.2021 15:09:17     |                    | 0    | снование:                                                  | 1     |
| Вх. номер:                  | OT:                         |                    | C    | чет фактура: <u>Ввести счет-фактуру</u>                    |       |
| Контрагент: ЗАО "Андромеда" |                             | • 0 2.             | C    | клад: Главный склад (Магазин "Продукты") 🔹 📖 🗗             |       |
| Договор: Основной договор   |                             | - D                | 3    | акулочный тип цен (НДС в сумме). Рубль                     |       |
| Товары (1) Дополнительные   | расходы (услуги) Данные для | а печати Прочее    |      |                                                            |       |
| Добавить 🚹 🕹                | Заполнить • Заполн          | нить поля -        | це т | Добавить 🄀 Подставить код маркировки по коду идентификации | Еще - |
| N Номенклатура              |                             | Код вида продукции | Колі | Код маркировки                                             |       |
| Характеристика              |                             |                    | Еди  | (01)04607940693277(21)*LuQNGi6ix2xS                        | * @   |
| 1 Молоко Деревенс           | кий рай                     |                    |      |                                                            |       |
|                             |                             |                    |      |                                                            |       |

Данный способ также подходит для конфигурации «Штрих-М: Торговое предприятие 5.2»

## Не нашли что искали?

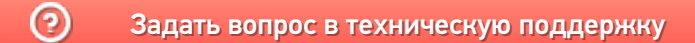